# LAB 2 – CREATING A "COMBINED" PROPOSAL

#### OBJECTIVE

Walk through the main steps of creating a single report that contains the contents of a number of reports (Contract, Proposal, Scope of Work, and Project Contact Information).

### **OVERVIEW**

Users may want to run a single report that contains components from multiple reports. This can be accomplished by creating a custom report. In the following exercise, one will modify the Proposal to contain the contract information, project scope of work, project contact information, along with the Proposal data.

The main concept to consider during this exercise is the use of sub reports within a main report. An important point to keep in mind is the fact that only the Page Header and Footer sections of the main report will be generated. When a report is consumed as a sub report within another report, these sections are suppressed by the Active Reports Engine.

This section will step through the process of creating a custom contract. Through this process users will focus on the following concepts:

- Adding Group sections to a layout
- Reordering Group sections in a layout.
- Adding sub report controls to a layout
- Creating custom sub reports and binding them to a sub report control in the main report.
- Adding Data fields to a report.

#### **CREATING A "COMBINED" PROPOSAL**

- 1. Open the report designer.
- Determine the reports that are to be combined. During this lab, you will be combining the Proposal, Contract, and Project Contact Information reports. Along with this, a section for the Scope of work will be added to the report.
- 3. Create a custom report based on the Contract. For the purposes of this lab, we will create a custom report based on the custom contract created in Lab 1.
  - a. In Step 1 of the Report Wizard, select "New Report Based on Existing Report".

b. In Step2 of the Wizard, select the contract created in Lab 1.

| ем керопт Wizard                  |                                                                              |                                 |               |      |
|-----------------------------------|------------------------------------------------------------------------------|---------------------------------|---------------|------|
| Net                               | w Report Wizard                                                              |                                 |               |      |
| We will                           | create a new report based on an existing report                              |                                 |               |      |
|                                   |                                                                              |                                 |               |      |
| Please begin n                    | select a report below that you want to base this<br>addituing the new report | new report on ar                | nd click 'Ne) | ď t  |
|                                   |                                                                              |                                 |               |      |
|                                   |                                                                              |                                 |               |      |
|                                   |                                                                              |                                 |               |      |
| Reports available to base your ne | ew report on                                                                 |                                 |               |      |
| Report Name                       | Description                                                                  | Category                        | Data          | 1    |
| _Custom - Contract Payments       | Subreport for payment periods                                                |                                 | DTools        |      |
| _proposal Description test        | Proposal that allows showing of package                                      | Client Reports                  | DTools        |      |
| Avery WalkThru - 5263             | Avery Labels                                                                 | Installation R                  | DTools        |      |
| Change Order                      | Business Manager Change Order Report.                                        |                                 | DTools        |      |
| Check List                        | Equipment Checklist                                                          | Management                      | DTools        |      |
| Contract                          | DTools Standard Contract Document                                            | Client Reports                  | DTools        |      |
| Contract Payment                  | Subreport for payment periods                                                |                                 | DTools        | 1    |
| Contract Phases                   | Subreport for price by phase periods                                         | 384 Sec. 1990, 2014, 1997, 1974 | DTools        |      |
| Cover Page                        | DTools Standard Cover Page                                                   | Client Reports                  | DTools        |      |
| Custom Contract                   | Custom Contract Document                                                     | Client Reports                  | DTools        |      |
| Custom Contract Payment           | Custom subreport for payment periods                                         | 1111                            | D I ools      |      |
| Detail Cost Summary               | Project Cost Summary                                                         | Management                      | D I ools      |      |
| Gross Profit                      | Gross profit of project.                                                     | Management                      | D Lools       |      |
| Line Item Detail                  | Line Item Detail Report that supports Dyna                                   | Client Reports                  | D Lools       |      |
| List Blank Items In Project       | Items in a project with values of zero for u                                 | Management                      | DTools        |      |
| Misc. Losts                       | Subreport for Project Misc, Losts                                            | Client Reports                  | DT ools       |      |
| Pick List                         | Pick List                                                                    | Management                      | DT ools       |      |
| Project Contact Information       | List of all contacts for a project.                                          | Ulient Reports                  | DT ools       |      |
| Project Hours                     | Estimated Hours for a Project Tubis includ                                   | Management                      | 1) I nois     | 184  |
|                                   |                                                                              |                                 |               |      |
|                                   |                                                                              |                                 |               |      |
|                                   |                                                                              |                                 |               | 0.80 |
|                                   |                                                                              |                                 |               |      |

c. In Step 3, enter a name for the report and check the "This is a Sub Report" checkbox since this report will designed to only run in the context of the new report, we do not want it to show up in the Reports List Window.

| New Report Wizard                    |                                                                                                    |
|--------------------------------------|----------------------------------------------------------------------------------------------------|
|                                      | New Report Wizard<br>How should we identify this new report?<br>In order to find this report in the Reporting Center, we will need to give it a name,<br>description, category and the data source it will use to render the report. |
| This is a Sub Report<br>Report Name: | List this report in the Business Manager                                                                                                    |
| Custom Contract - Sub F              | eport                                                                                                    |
| Description:                         |                                                                                                    |
| Lustom Lontract Docum                | erik                                                                                                    |
| Category:                            |                                                                                                    |
| Client Reports                       | ×                                                                                                    |
| Data Source:                         |                                                                                                    |
| DTools Report Data                   | ×                                                                                                    |
|                                      | Previous Next Cancel                                                                                                    |

d. Finish stepping through the Wizard and click "Save". The layout will then load.

| PageHeader1                     |              |                |               |                                        |
|---------------------------------|--------------|----------------|---------------|----------------------------------------|
|                                 |              |                |               | Contrac                                |
|                                 |              |                |               | o o nu de                              |
| E GroupHeader1                  |              |                |               |                                        |
| Presented By:                   |              |                |               | Modified: Modified<br>Révisión: Revisi |
| 515                             |              |                |               |                                        |
|                                 |              | Pro            | ject Name     |                                        |
| Company Address                 |              | Proje          | ect: Address: |                                        |
| 🖃 📳 Detail1                     |              |                |               |                                        |
| Demn Contract Terme:            |              |                |               |                                        |
|                                 |              |                | DATE          |                                        |
| Client: dtr:PresentedTo/dtp:Com | panyName:    | <u>nenen</u> e |               |                                        |
|                                 |              |                | DATE:         |                                        |
| Contractor: dtrPresentedBy/dtp  | CompanyName: |                |               |                                        |
| GroupFooter1                    |              |                |               |                                        |
| PageFacted                      |              |                |               |                                        |

4. Right click on the PageHeader1 section of the report layout and select "Delete" from the context menu. This will remove the page header and page footer sections from the layout. As noted above, page header and footer sections are not printed for sub reports so these sections can be removed.

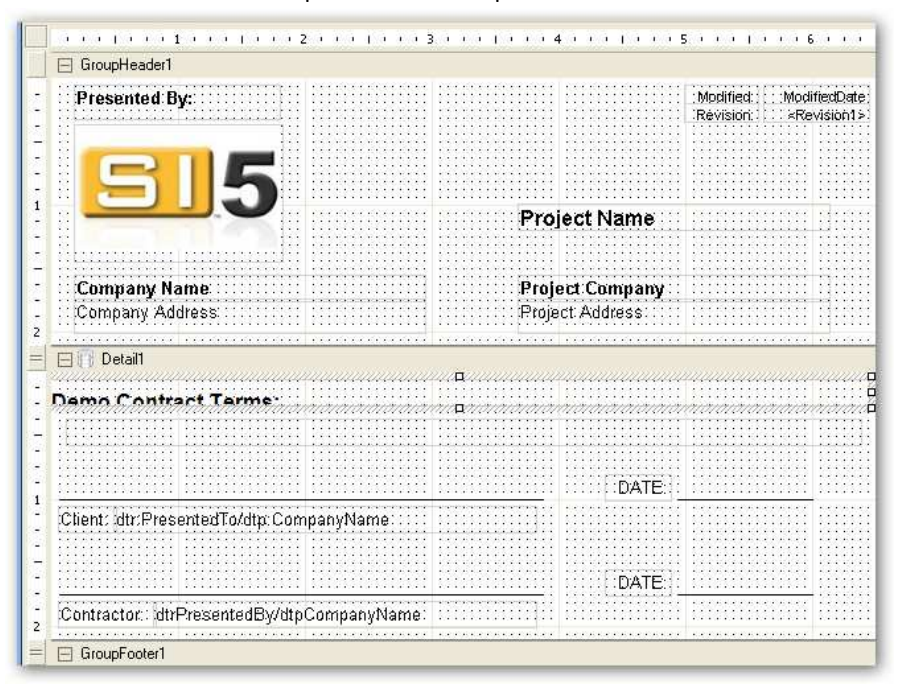

5. Delete all of the controls from the GroupHeader1 section of the report. Again, since this report is going to be a sub report of a main report that contains this information, we can remove it

6. Click and hold the left mouse button on the design canvas in the upper left hand corner of the GroupHeader1 section and drag the mouse to the lower right hand corner of the section and release.

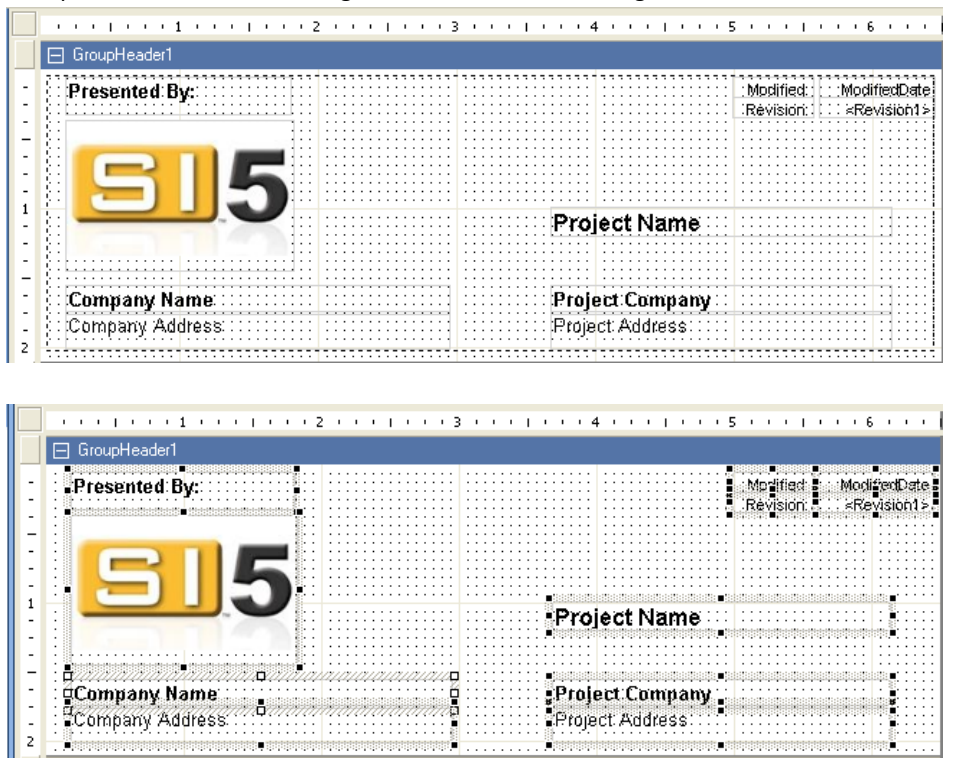

7. Press the "Delete" key on the keyboard to remove the selected controls from the design canvas.

|   |   | ÷   |     |     |     | I. | 1  |   |    | i.  | 1 |     |   | ı. | 1   |   | L   | 1 |     |   | ı.  | 2 | ÷ |     |   |     | L   | i | 1   |     | • 3 | 3 | ÷   |     |   | ı.  | I   | ł |     |   |     | 4 |     |     | 1   |   |     |     |     | . ! | 5 | •        | r.  | ÷   | I | ÷   |     |     | 6 |          | ÷   |     |          |
|---|---|-----|-----|-----|-----|----|----|---|----|-----|---|-----|---|----|-----|---|-----|---|-----|---|-----|---|---|-----|---|-----|-----|---|-----|-----|-----|---|-----|-----|---|-----|-----|---|-----|---|-----|---|-----|-----|-----|---|-----|-----|-----|-----|---|----------|-----|-----|---|-----|-----|-----|---|----------|-----|-----|----------|
|   | 1 | -   | (   | àro | bu  | рł | le | a | de | er1 |   |     |   |    |     |   |     |   |     |   |     |   |   |     |   |     |     |   |     |     |     |   |     |     |   |     |     |   |     |   |     |   |     |     |     |   |     |     |     |     |   |          |     |     |   |     |     |     |   |          |     |     |          |
| - |   | : : | : : | 1   | : : | :  |    | : | :  | : : | : | : : | 1 | :  | : : | : | : : | : | : : | : | : : | 1 | 1 | : : | : | :   | : : | : | : : | 1   | : : | 1 | : : | : : | : | : : | : : | 1 | : : | 1 | : : |   | : : | : : | : : | 1 | : : | : : | ::  | : : | : | ::       | ::  | : : | : | : : | ::  | ::  | : | ::       | ::  | ::  | :        |
| - |   | 2   | 2   | ÷   |     | ÷  |    | ÷ |    | 1   |   | 1   |   | ÷  |     | ÷ | 1   |   | 2   | ÷ | 2   |   |   | 2   | ÷ |     | 2   | ÷ | 2   | ÷   |     |   |     | 2   | ÷ | 2   | 2   | ÷ | 1   | ÷ | 2   |   |     | 2   | 2   | ÷ |     |     | 22  |     | ÷ | 22       | 11  | -   | ÷ |     | 22  | 11  | : | 22       | 2   | 22  | ÷        |
| 1 |   | : : | 2   | ÷   |     | ÷  |    | ÷ |    | 2   |   | 1   | - | ÷  |     | ÷ | 2   |   | 2   | ÷ | : : | E | - | : : | ÷ |     | 2   | ÷ | ::  | ÷   | : : |   |     | 1   | ÷ | 2   | :   | ÷ | 2   | ÷ | 2   |   |     | 2   | 2   | ÷ |     | ::  |     | : : | ÷ | 33       |     | -   | ÷ |     | 2   | 1   | : | 22       |     | 2   | ÷        |
| - |   | : : | : : | :   | : : | :  | :  | ; | :  | : : | : | : : | : | :  | : : | : | : : | : | : : | ; | : : |   | : | : : | : | : : | : : | ; | : : | : : | : : |   | : : | : : | : | : : | : : | ; | : : | ; | ::  |   | : : | : : | : : | : | : : | : : | ::  | : : | : | ::       | ::  | : : | : | : : | ::  | : : | : | ::       | ::  | ::  | 1        |
| - |   |     | : : | ÷   |     | 1  |    | ÷ |    | 1   |   | :   |   | ÷  |     | ÷ |     |   | : : | ÷ | : : | 1 | - | : : | ÷ |     | : : | ÷ | : : | 1   |     |   |     | : : | ÷ | : : | :   | ÷ | : : | ÷ | ::  |   |     |     | : : | ÷ |     |     |     |     | ÷ | ::       | ::  | -   | ÷ |     | ::  | ::  | : | ::       |     | ::  | 2        |
| 1 |   |     | : : |     |     | :  |    | ÷ |    | : : |   | : : |   | :  |     | : |     |   | : : | : |     | - |   |     | : |     | : : | : | : : |     |     | 1 |     |     | : | : : | : : | : | : : | : | : : |   |     |     | : : |   |     | : : | ::  | : : | : | ::       | ::  |     | : |     | ::  |     | : | ::       | ::  | ::  | :        |
| - |   |     | 2   | ÷   |     | ÷  |    | ÷ | 1  | 2   |   | 3   | 1 | ÷  | : : | ÷ | 2   | 1 | 2   | ÷ | : : |   | ÷ | : : | ÷ |     | 2   | ÷ | ::  | ÷   | : : | 1 |     | 2   | ÷ | 2   | :   | ÷ | 2   | ÷ | 2   |   |     | 2   | ::  | ÷ |     | ::  |     |     | ÷ | 33       | 2   | -   | ÷ |     | 2   | 22  | : | 22       |     | 2   | ÷        |
| 1 |   |     | 1   | ÷   |     | ÷  |    | ÷ |    | 1   |   | 1   | 1 | ÷  |     | ÷ | 1   |   | :   | ÷ | •   |   | ÷ |     | ÷ |     | 1   | ÷ | ::  | ÷   |     |   |     | 1   | ÷ | : : | :   | ÷ | 1   | ÷ | : : |   |     | 1   | ::  | ÷ |     |     |     |     | ÷ | ::       |     | -   | ÷ |     | 1   | 11  | : | 11       |     | 1   | ÷        |
| _ |   |     | : : | ÷   |     | 1  |    | ÷ |    | 1   |   | 1   |   | ÷  |     | ÷ | 1   |   | :   | ÷ |     |   |   |     | ÷ |     | : : | ÷ | ::  | 1   |     |   |     | 2   | ÷ |     | :   | ÷ | : : | ÷ | ::  |   |     |     | ::  | 1 |     |     |     |     | ÷ | 22       | 2   |     | ÷ |     |     | 2   | 3 | 22       |     |     | i.       |
| - |   |     | 2   | ÷   |     | 1  |    | ÷ |    | 1   |   | 1   |   | ÷  |     | ÷ | 2   |   | : : | ÷ | : : |   |   | : : | ÷ |     | : : | ÷ | : : | ÷   | : : | 1 |     | 2   | ÷ | : : | :   | ÷ | : : | ÷ | 2   |   |     | 2   | : : | ÷ |     |     |     |     | ÷ | 22       | 2   | -   | ÷ |     | ::  | 2   | : | 22       |     | ::  | 2        |
| 1 |   | : : | 2   | ÷   |     | ÷  |    | ÷ | 1  | 2   |   | 1   | 1 | ÷  |     | ÷ | 1   | 1 | 2   | ÷ | : : |   | - | : : | ÷ |     | ::  | ÷ | : : | ÷   | : : |   |     | 1   | ÷ | : : | :   | ÷ | 1   | ÷ | 2   |   |     | 2   | : : | ÷ |     | 2   |     | : : | ÷ | 22       | 2   | -   | ÷ |     | ::  | 2   | : | 22       | 2   | ::  | 2        |
| 2 |   | • • | • • | •   |     | •  |    | • | •  | • • | • | • • |   | •  |     | • | • • | • | • • | - | • • | • | • | • • | • |     | • • | • | • • | •   | • • | 1 | • • | • • | • | ••• | • • | • | • • | • | • • |   |     | ••• | • • | • | • • | ••• | ••• | ••• | • | •••      | ••• | • • | • | ••• | ••• | ••• | • |          | ••• | ••• | <u>.</u> |
|   | - |     |     | -   | -   | -  | -  | - | -  | -   |   | -   | - | ·  |     | - | -   | - | -   | - |     |   | - |     | - | -   |     | - |     | -   |     |   | -   |     | - |     | -   | - | -   | - |     |   | -   |     |     |   | · · |     |     |     |   | <u> </u> |     | -   | · |     |     |     |   | <u> </u> |     |     | <u> </u> |

8. Add a Label to the GroupHeader1 section by selecting the Label control in the Toolbox and dragging it onto the design surface.

|   |    |   |          |          | I   |     | ÷  | •   | 1        | ÷ | ÷ | ÷ | T | • |   |
|---|----|---|----------|----------|-----|-----|----|-----|----------|---|---|---|---|---|---|
|   | E  | - | G        | rou      | ۱qı | le  | ad | er' | 1        |   |   |   |   |   |   |
| - | 22 | 2 | 24<br>he | 22<br>12 | 22  | 122 | 22 | 22  | <u>.</u> | F |   |   |   |   | : |
| 1 |    | 2 | 2/2      | 7/2      | 77  | 17  | m, | m   |          | 8 |   |   |   |   | i |

9. Set the "Text" Property of the newly added Label to "Project Contract Terms"

| BackColor   Transparent     ClassName   Normal     DataField   Image: Color for the state of the state of the                                                                                                    | ^ |
|----------------------------------------------------------------------------------------------------|---|
| BackColor Transparent<br>ClassName Normal<br>DataField<br>Font Arial, 10pt<br>ForeColor Black<br>HyperLink<br>Location 0.063, 0.125 in<br>Multi ine True                                                                                                    | > |
| ClassName     Normal       DataField             Font     Arial, 10pt       ForeColor     Black       HyperLink             Location     0.063, 0.125 in       Multi ine     True                                                                                                    | - |
| DataField            Font      Arial, 10pt        ForeColor     ■ Black       HyperLink     ■       ■ Location     0.063, 0.125 in       Multi ine     True                                                                                                    |   |
|                                                                                                    |   |
| ForeColor     ■     Black       HyperLink     ■     ■       ■ Location     0.063, 0.125 in     ■       Multil ine     True     ■                                                                                                    |   |
| HyperLink       ☑ Location     0.063, 0.125 in       Multil ine     True                                                                                                    |   |
| Location 0.063, 0.125 in Multiline True                                                                                                    |   |
| Multiline True                                                                                                    |   |
| The first state of the state of the state of |   |
| RightToLeft False                                                                                                    |   |
| E Size 1, 0.198 in                                                                                                    |   |
| Style                                                                                                    |   |
| Tag                                                                                                    |   |
| Text Project Contract Terms                                                                                                    |   |
| VerticalAlignment Top                                                                                                    |   |
| Visible True                                                                                                    |   |
| WordWrap True                                                                                                    |   |

10. Adjust the width of the label control (if necessary), set its "Font" properties as desired, and adjust the height of the GroupHeader1 section.

|   | •  |     |    | L I | •     |     | 1  |    | •  | I   | •        | • ;       | 2 |     |   | • 1 |      |    | З | •  |      | ī |    |    | . 4 | 4 |     |    | I  | •   | • !    | 5 . |    | •  | I  | • |    | • 6 |    |     | •  |
|---|----|-----|----|-----|-------|-----|----|----|----|-----|----------|-----------|---|-----|---|-----|------|----|---|----|------|---|----|----|-----|---|-----|----|----|-----|--------|-----|----|----|----|---|----|-----|----|-----|----|
|   | Ξ  | Gr  | ou | рН  | ead   | er1 |    |    |    |     |          |           |   |     |   |     |      |    |   |    |      |   |    |    |     |   |     |    |    |     |        |     |    |    |    |   |    |     |    |     |    |
| - |    |     |    |     |       | ~   |    |    |    |     |          | <br>      | ÷ |     |   |     |      | :: | i | :: |      |   | :: | :: | ::  | ÷ |     | :: | :: |     | ::     | 1   | :: | :: | :: |   | :: | ::  | :: | ::: | :: |
| - |    |     | J  | 66  | 2     | انا | U1 | 11 | 5  | tC  | Ľ        | er<br>::: |   | IS  | - |     |      | :: | 1 |    |      |   |    |    | ::  | ÷ |     |    |    |     |        |     |    | :: |    |   | :: |     |    |     |    |
|   |    | 1   | D  | eta | i11   |     |    |    |    | • • |          | <br>      |   |     |   |     | <br> |    |   |    | <br> |   |    |    |     |   |     |    |    |     | <br>   |     |    |    |    |   |    |     |    |     |    |
|   |    |     | :: |     | ::    |     | :  |    | :: | ::  |          | <br>::    | : | ::: | : | ::: | <br> | :: | : | :: | <br> |   | :: | :: | ::  | : | ::: | :: | :: |     | <br>:: | ::  | :: | :: | :: |   | :: | ::  | :: | ::: | П  |
| : | ne | 100 | 0  | ſ   | )<br> | ite | ar | •  | Te |     | <b>m</b> |           | : |     |   |     |      |    | : |    |      |   |    |    |     | ÷ |     |    |    |     |        |     |    |    |    |   | :: |     |    |     | 믭  |
| - | ÷È |     | :: |     | ::    |     | ÷  |    | :: | ::  |          | ::        | ÷ |     |   |     |      | :: | ÷ | :: |      |   | :: | :: | ::  | ÷ |     | :: | :: |     | <br>:: |     | :: | :: | :: |   | :: |     | :: |     | E  |
| - | :: | ::: | :: | ::: | ::    | ::: | 1  |    | :: | ::  | ::       | <br>::    | 1 | ::: |   |     | <br> | :: | 1 | :: | <br> |   | :: | :: | ::  | 1 |     | :: | :: | ::: | <br>:: | 11  | :: | :: | :: |   | :: | ::  | :: |     | :: |

11. Select the signature labels in the "Detail" section of the report and delete them.

| = | 🖂 💮 Detail1                                 |
|---|---------------------------------------------|
| - | Dama Contract Tast                          |
| 2 |                                             |
| - |                                             |
| : |                                             |
| 1 | Client #Gtr:PresentedTo/dtp:CompanyName<br> |
|   |                                             |
| - | DATE                                        |
| : | Contractor: #dtrPresentedBy/dtpCompanyName  |
| · |                                             |

12. Resize the detail section of the report.

|   | = |     | 3   | D   | eta | ail | 1   |          |    |   |   | _ | _ |   |   |   |      |     |  |    |   |     |     | _ |   | <br>    | İ |    | _ |    |   | _   | _ |      |   |    |     |   | <br>   |     |   |  |    |    |     |   |    |    |     |    |   |     | <br> | 1 |
|---|---|-----|-----|-----|-----|-----|-----|----------|----|---|---|---|---|---|---|---|------|-----|--|----|---|-----|-----|---|---|---------|---|----|---|----|---|-----|---|------|---|----|-----|---|--------|-----|---|--|----|----|-----|---|----|----|-----|----|---|-----|------|---|
|   | - | Dem |     | ċ   |     | tr  | a   | t        | Te | ÷ | t |   | : |   | : |   |      | : : |  | :: | : | : : | : : |   | : | <br>: : | T | :: | ÷ |    | : | : : | : |      | : |    | : : | ÷ | <br>:: | : : | : |  | :: | :: | : : | : | :: | :: | : : | :: | : | : : |      |   |
|   | - | :   |     |     |     |     |     |          |    | : |   |   | ÷ | Ξ | : | Ξ | Ξ    | : : |  | Ξ  |   |     | : : |   | : | <br>: : |   | :: | ÷ |    |   |     | ÷ |      | ÷ | :: | : : |   | <br>:: | : : | ÷ |  |    |    | : : |   |    | :: | : : | :: | 1 | : : | i    | i |
|   | - |     | Gra |     |     |     |     | : :<br>1 | :  | : |   |   | : |   | ÷ |   | <br> |     |  |    |   | : : |     |   |   | <br>::  |   | :: | : | :: |   |     | : | <br> |   | :: | ::  |   | <br>:: |     |   |  | :: |    | : : | ÷ |    | :: | : : | :: |   |     | ::   |   |
| Ŀ |   |     | arc | ստի | JI- | UC  | JUG | 31 1     |    |   |   |   |   |   |   |   |      |     |  |    |   |     |     |   |   |         |   |    |   |    |   |     |   |      |   |    |     |   |        |     |   |  |    |    |     |   |    |    |     |    |   |     |      |   |

- 13. Save and publish the report. Click "No" when prompted to return to the reporting center.
- 14. Follow step 3 above to create a custom "Project Contact Information Report". In sub-step "B", ensure the correct report is selected ("Project Contact Information"). In sub-step "C", ensure you name the report and check the "This is a Sub Report" checkbox.

| We will a<br>View will a<br>Please s<br>begin mo                                                                                    | A Report Wizard<br>reate a new report based on an existing report<br>elect a report below that you want to base this<br>difying the new report.                                                                        | t.<br>: new report on a                                                    | nd click 'Ne                                                       | ď to |
|----------------------------------------------------------------------------------------------------|----------------------------------------------------------------------------------------------------|----------------------------------------------------------------------------|--------------------------------------------------------------------|------|
| Report Name                                                                                                    | Description                                                                                                    | Category                                                                   | Data                                                               | ^    |
| DTU Demo Custom Contract<br>Gross Profit<br>Line Item Detail<br>List Blank Items In Project<br>Misc. Costs<br>Pick List             | DTU Demo Custom Contract<br>Gross profit of project.<br>Line Item Detail Report that supports Dyna<br>Items in a project with values of zero for u<br>Subreport for Project Misc. Costs<br>Pick List                   | Custom Rep<br>Management<br>Client Reports<br>Management<br>Installation R | DTools<br>DTools<br>DTools<br>DTools<br>DTools<br>DTools           |      |
| Project Contact Information<br>Project Hours<br>Project Install Summary Detail<br>Project Summary Detail<br>ProjectTaxDetail        | List of all contacts for a project.<br>Estimated Hours for a Project. This includ<br>Installation price summary for a project<br>Breakdown of labor price for a project<br>Summary of taxes for a project              | Client Reports<br>Management                                               | DTools<br>DTools<br>DTools<br>DTools<br>DTools                     | 2000 |
| Proposal<br>Proposal (Install Price)<br>Proposal Level2 Items<br>Proposal Level2 Items (Install P<br>Proposal Level2 Items With Ima | Proposal that allows showing of package<br>Proposal that allows showing of package<br>equipment items in a package or accessor<br>equipment items in a package or accessor<br>equipment items in a package or accessor | Client Reports<br>Client Reports                                           | DTools<br>DTools<br>DTools<br>DTools<br>DTools<br>DTools<br>DTools |      |

- 15. Follow Step 4 and remove the section "PageHeader1" from the report.
- 16. Repeat Step 4. However, this time, remove the section "GroupHeader1". Again, since this is a sub report, this header information is not needed. The difference between this step and simply deleting the controls as in the contract is that we will not be adding any controls back to this section.

| 1              | 2            | 3     | 8 | 4 | <br>5 | ;      | 1 | ; |
|----------------|--------------|-------|---|---|-------|--------|---|---|
| 🖃 📑 Detail1    |              |       |   |   |       |        |   |   |
| Туре           |              |       |   |   |       |        |   |   |
| Company:       | Company      |       |   |   |       |        |   |   |
| Address 1:     | Address      |       |   |   |       |        |   |   |
| Address 2:     | Address      |       |   |   | <br>  |        |   |   |
| Phone:         | Phone        |       |   |   |       |        |   |   |
| Fax:           | Fax:         |       |   |   |       |        |   |   |
| Contact:       | Contact      |       |   |   |       |        |   |   |
| Email:         | Email        | ••••• |   |   | <br>  | :::::: |   |   |
| Contact Phone: | ContactPhone |       |   |   |       |        |   |   |
| -              |              |       |   |   | <br>  |        |   |   |

- 17. Save and publish the report. Click "No" when prompted to return to the reporting center.
- 18. Create a new report based on a Proposal (New Report Wizard).
- 19. Select the section "GroupHeader2" in the report layout.
- 20. In the Properties window, set the following properties.
  - a. Name = grpSOW
  - b. Visible = True (Ensure the section will be printed)
  - c. CanShrink = True (Ensure the section can shrink)
  - d. NewPage = After (Ensure a new page is started in the report after this section)
  - e. Height = 1 (Give us some vertical space for now...)

| Properties      | Д           |
|-----------------|-------------|
| <b>₽ 2 ↓ □</b>  |             |
| (Name)          | grpSO₩      |
| BackColor       | Transparent |
| CanGrow         | True        |
| CanShrink       | True        |
| ColumnGroupKeep | False       |
| ColumnLayout    | True        |
| DataField       |             |
| GroupKeepTogeth | None        |
| Height          | 1           |
| KeepTogether    | False       |
| NewColumn       | None        |
| NewPage         | After       |
| RepeatStyle     | None        |
| Tag             |             |
| Туре            | GroupHeader |
| UnderlayNext    | False       |
| Visible         | True        |

- 21. Add a label to the grpSOW Section.
- 22. In the Properties Window, set the labels text to "Project Scope of Work". Adjust the font formatting as desired.
- 23. Select the "Data Explorer" tab on the right of the designer.
- 24. Expand the "dtr:Project" node, select the "dtr:ScopeOfWork" node, and drag it onto the report designer canvas into the grpSOW group. This will add the Projects "Scope of Work" text to the report.

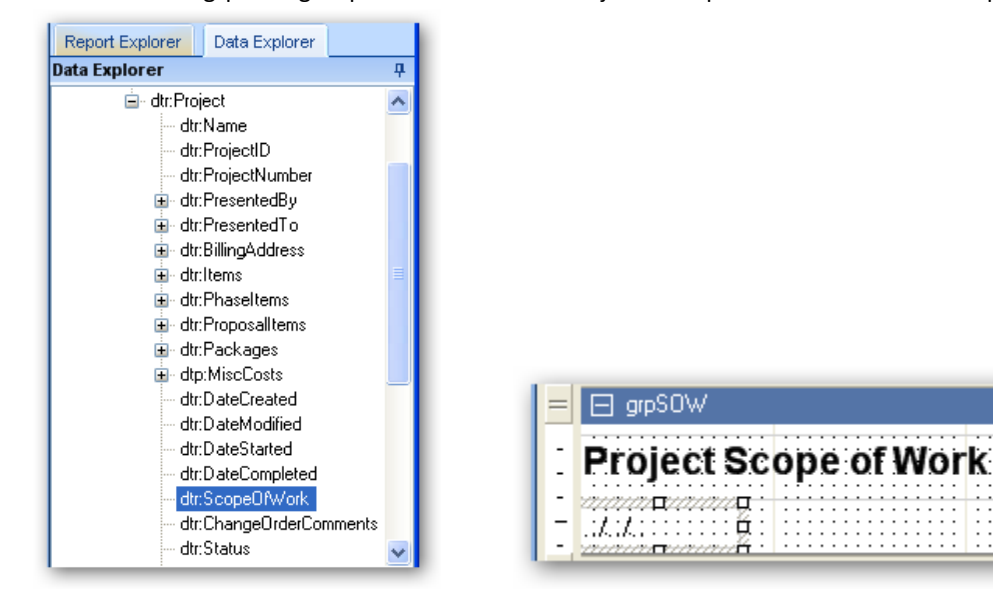

25. Adjust the width of the new textbox to fill the canvas width and adjust the size of the grpSOW section.

| - |                                         |
|---|-----------------------------------------|
| = | PageHeader1                             |
| - | Proposal                                |
| - | Prupusa                                 |
|   |                                         |
| = | 🖂 grpHidden                             |
|   |                                         |
|   | _ grpsUW                                |
|   |                                         |
|   |                                         |
|   | Project Scope of Work                   |
| - |                                         |
|   | ·······                                 |
| - | *************************************** |
| - | 1111dtrDrojaat/dtrScana OANad           |
|   |                                         |
| - | ······································  |

- 26. Select the "GroupHeader1" section of the report in the report layout.
- 27. In the Properties window, set the following properties:
  - a. Name = grpContract
  - b. Visible = True (Ensure the section will be printed)
  - c. CanShrink = True (Ensure the section can shrink)
  - d. NewPage = After (Ensure a new page is started in the report after this section)

e. Height = 1 (Give us some vertical space for now...)

| Properties          | <b>4</b>    |
|---------------------|-------------|
| ê <mark>2↓</mark> ⊡ |             |
| (Name)              | grpContract |
| BackColor           | Transparent |
| CanGrow             | True        |
| CanShrink           | True        |
| ColumnGroupKeep     | False       |
| ColumnLayout        | True        |
| DataField           |             |
| GroupKeepTogeth     | None        |
| Height              | 1           |
| KeepTogether        | False       |
| NewColumn           | None        |
| NewPage             | After       |
| RepeatStyle         | None        |
| Tag                 |             |
| Туре                | GroupHeader |
| UnderlayNext        | False       |
| Visible             | True        |
|                     |             |
|                     |             |

28. In the Toolbox, select the "SubReport" control and drag it onto the report designer canvas and drop it into the grpContract section

|       | -   |   |   |    |     |    |    |    |                |    |    |   |                |    |   |    |   |                |    |                |               |   |    |    |            |    |                |    |   |            |                |   |    |    |    |               |     |    |    |                |    | Ŀ  |     |    |   |     |     |   |     |   |   |     |   | Τ |     |   |   |     |   |     |   |   |     |   |   |   |    | - |   |    |     |   |   |     |   |     | _ |     |     |   |    |     |
|-------|-----|---|---|----|-----|----|----|----|----------------|----|----|---|----------------|----|---|----|---|----------------|----|----------------|---------------|---|----|----|------------|----|----------------|----|---|------------|----------------|---|----|----|----|---------------|-----|----|----|----------------|----|----|-----|----|---|-----|-----|---|-----|---|---|-----|---|---|-----|---|---|-----|---|-----|---|---|-----|---|---|---|----|---|---|----|-----|---|---|-----|---|-----|---|-----|-----|---|----|-----|
| =     | I   | - |   |    | זכ  | D  | Cı | or | nti            | ra | cl |   |                |    |   |    |   |                |    |                |               |   |    |    |            |    |                |    |   |            |                |   |    |    |    |               |     |    |    |                |    |    |     |    |   |     |     |   |     |   |   |     |   |   |     |   |   |     |   |     |   |   |     |   |   |   |    |   |   |    |     |   |   |     |   |     |   |     |     |   |    |     |
| -     | -   | - |   |    | 22  |    |    |    | ~              |    | _  |   |                |    |   |    |   |                |    | _              |               |   | -  | 72 |            |    | ~              |    |   |            |                |   |    |    |    |               | -   |    |    |                |    |    | 24  |    |   |     |     |   |     |   |   |     |   |   |     |   |   |     |   |     |   |   |     |   |   |   |    |   |   |    |     |   |   |     |   |     |   |     |     |   |    |     |
|       | 1   | đ | 4 | -4 | -   | 4  | 4  |    | ~              | -4 | 4  | 4 |                | 1  | 1 | 4  | 4 | +              | 4  | 44             | 44            | - | -  | ~  | 4          | 4  | 4              | 1  | 4 | +          | 4              | - | 4  | 4  | 44 | ~             |     | 4  | 4  | +              | 4  | f  | 4   | Ż. | • | •   | • • | · |     | • | · | • • |   |   | • • |   | • | • • |   | • • |   |   | • • | · | • | • | ·  |   | • | ·  | •   |   | · | • • | • | • • |   |     | • • |   |    | • • |
|       | - 3 | 2 |   | :  | : : |    | 1  | :  | : :            |    | :  | : | :              | :  | : | :  | 2 | 2              | :  | :              | : :           |   | :  |    | 1          | :  | :              | :  |   | :          | :              |   | :  | :  | :  |               | : : |    | 2  | 2              | :  |    | - 2 | 2  | : | : : | : : | : |     | 1 | : | : : |   |   | : : |   |   | : : | 1 | : : |   | 1 | : : | : | 1 | : | :  |   | : | :  | : : | : | : | : : | : | ::  |   | 1   | : : | : | 1  | 1   |
| •     | ÷   | 0 |   |    |     |    | ÷  |    | • •            |    |    | · |                | •  |   | ·  |   |                |    | •              |               |   |    |    |            |    | ·              | •  |   | ·          |                |   | ·  | ·  |    |               |     |    | ÷  |                | •  |    | - 3 | Ŀ. |   |     |     | · |     | ÷ | · |     |   |   |     |   |   |     |   |     |   |   |     | · |   |   | ·  |   |   | ·  | • • | ÷ | · |     | · |     |   |     |     |   |    |     |
|       |     | ð |   |    | • • |    | •  | •  | • •            |    | •  | • | •              | •  | • | •  | • | •              | •  | •              | •             |   | •  | •  |            | •  | •              | •  |   | ·          | •              |   | •  | •  | •  | •             | • • | •  | •  | •              | •  |    | ٠ŧ  | 2  | • | • • | • • | · |     | • | • | • • | • |   | • • | • | • | • • | • | • • | • | • | • • | · | • | • | •  |   | • | •  | •   | · | • | • • | • | • • |   | •   | • • | • |    | • • |
|       | - 3 | 2 |   |    | : : | 1  | 1  | :  | : :            |    | :  | : | :              | :  | : | :  | 2 | 2              | :  | :              | : :           |   | :  |    | 1          | :  | :              | :  |   | :          | 1              |   | :  | :  | :  |               | : : |    | 2  | 2              | :  |    | - 2 | 2  | : | : : | : : | : |     |   | : | : : |   |   | : : |   | 1 | : : |   | : : |   |   | : : | : | : | : | :  |   | : | :  | : : | : | : | : : | : | ::  |   | 1   | : : |   |    | : : |
| - 1   | ÷   | 2 |   |    |     |    |    |    | • •            |    |    | • |                |    |   |    |   |                |    | •              |               |   |    |    |            |    |                | •  |   |            |                |   |    |    |    |               |     |    |    |                |    |    | - 3 | 2  |   |     |     |   |     |   |   |     |   |   |     |   |   |     |   |     |   |   |     |   |   |   |    |   |   |    | • • |   |   |     |   |     |   |     |     |   |    |     |
|       | -   | P |   |    | • • | 1  | 1  | •  | • •            |    | •  | • | •              | :  | • |    | 1 |                | •  | •              | 1             |   |    |    | 1          |    | •              | :  |   | •          | •              |   | •  | •  |    |               | • • |    | 1  |                | •  |    | ٠Ę  | Ъ. | • |     | • • | • |     |   | • |     |   |   |     |   |   | • • | 1 |     |   | 1 | • • | : | 1 |   | •  |   | • | •  | 1   | • | • |     |   | • • |   | 1   | • • |   | 1  |     |
|       | - 3 | 2 |   |    |     | 1  | 2  | 2  |                |    | 2  | : | 2              |    |   |    | 2 | 2              | 2  | :              | 2.3           |   |    |    | 2          | 2  | 2              |    |   | 2          | 1              |   |    | :  | 2  |               |     |    | 2  | 2              | 2  |    | 13  | ε. | 1 |     |     | 2 |     |   | : | : : |   |   | : : |   | 1 | : : |   | : : |   | 2 | : : | 2 | 2 | 1 | 2  |   | 1 | :  | 2.3 |   | : | : : | 2 | ::  |   | 2.3 | : : |   | Ξ. | 2.7 |
|       | ÷   | 0 |   |    |     |    | ·  | •  | • •            | •  | •  | • | •              | •  | • | ·  | • | •              | •  | •              | • •           |   | •  | •  |            | •  | •              | •  |   | ·          | •              |   | ·  | •  | •  | •             |     |    | ·  | •              | •  |    | - 3 | 6  | • | • • |     | · | • • | · | • | • • | · |   | • • | • | • |     | · | • • | • |   |     | · | ÷ | • | •  |   |   | •  | • • | · | • |     | · | • • |   | •   |     | · |    | • • |
|       |     | 8 | 1 |    |     | 1  | 1  | :  | : :            | 1  | 1  | : | :              | :  | : | 1  | 1 | 1              | :  | :              | 1             |   |    |    | 1          | 1  | :              | :  | 1 | :          | :              |   | 1  | :  | 1  | 1             |     | 1  | 1  | 1              | :  |    | : 3 | ε. | : | 1   | : : | : | 1   | 1 | : | : : | 1 |   | : : |   | 1 | : : | 1 | : : | 1 | 1 |     | 1 | 1 | 1 | :  |   | 1 | :  | 1   | 1 | : | : : | 1 | : : |   | 1.1 | : : | 1 | 1  | 1.1 |
|       | - 3 | 8 |   |    | : : |    | 1  |    |                |    | :  |   |                |    | : | :  |   |                |    |                |               |   |    |    | 2          |    | :              |    |   |            |                |   | :  | :  |    |               | : : |    | 1  |                |    | Ľ  | - 3 | ε. |   |     |     | : |     | 1 |   | : : |   |   | : : |   |   | : : | 1 | ::  |   | 1 |     | : | 1 | : |    |   | : | :  |     | : |   | : : | : | ::  |   |     | ::  | : |    |     |
| Ĺ     | -   | 8 |   |    |     |    |    |    |                |    |    |   |                |    |   |    |   |                |    |                |               |   |    |    |            |    |                |    |   |            |                |   |    |    |    |               |     |    |    |                |    |    | 3   |    |   |     |     |   |     |   |   |     |   |   |     |   |   |     |   |     |   |   |     |   |   |   |    |   |   |    |     |   |   |     |   |     |   |     |     |   |    |     |
|       | 1   |   | 2 | 2  | 72  | 17 | 17 | 2  | $\overline{2}$ | 2  | 72 | Ø | $\overline{Z}$ | 22 | 2 | 17 | 1 | $\overline{2}$ | Ż  | $\overline{2}$ | $\mathcal{D}$ | 2 | C, | 12 | $^{\circ}$ | 1  | $\overline{2}$ | 22 | 2 | $^{\circ}$ | $\overline{2}$ | 2 | 72 | Ċ, | 77 | $\mathcal{D}$ | 72  | 17 | 17 | $\overline{2}$ | Ċ, | 17 | 21  | Í. | 1 | 1   | : : | 1 | 1   | 1 | 1 | : : | 1 |   | : : | 1 | 1 | : : | 1 | : : | 1 | 1 | 1   | 1 | 1 | 1 | 1  |   | 1 | 1  | 1   | 1 | 1 | : : | 1 | : : |   | 11  | : : | 1 | 1  | 1.1 |
| antis |     |   |   |    |     |    |    |    |                |    |    |   |                |    |   |    |   |                | Ċ. | i.             |               |   |    |    |            | i. | i.             |    |   |            |                |   |    | i. |    |               |     |    |    | i.             | i. |    |     |    |   |     |     |   |     |   |   |     |   | - |     |   |   |     |   |     |   |   |     |   |   |   | i. |   |   | i. |     |   |   |     |   |     | - |     |     |   | i. |     |

- 29. In the Properties Window, set the following values:
  - a. Name = subContract
  - b. Location.X = 0 (position it on the left edge of the canvas)

c. Size.Width = 6.5 (make the control equal to the width of the canvas. This is 6.5 by default in all standard reports)

| Pr | operties            | <b>4</b>        |
|----|---------------------|-----------------|
| •  | . <mark>2↓</mark> 🖻 |                 |
|    | (Name)              | subContract     |
|    | CanGrow             | True            |
|    | CanShrink           | True            |
|    | DataField           |                 |
|    | Location            | 0.125, 0.063 in |
|    | X                   | 0.13            |
|    | Y                   | 0.06            |
|    | ReportName          | SubReport1      |
|    | Size                | 6.5, 1 in       |
|    | Width               | 6.5             |
|    | Height              | 1               |
|    | Tag                 |                 |
|    | Visible             | True            |

30. Right-click on the subContract control and select "Bind to D-Tools Report".

| = | 🖃 grpContract          |                        |
|---|------------------------|------------------------|
| : |                        |                        |
| - | P                      | Bind To D-Tools Report |
| - |                        | Insert •               |
| - | <i>⊟</i> grpHeading: → | Cut                    |
| _ |                        | Сору                   |
| - |                        | Delete                 |

31. Select the report created in steps 1 through 13 and Click OK

| Published Reports     Check List     Contract     Contract Payment     Contract Phases     Cover Page     Custom Contract - Sub report     DEtail Cost Summary     DTU - Project Contact Information Su     Gross Profit     Line Item Detail     List Blank Items In Project     Misc. Costs     Project Contact Information     Project Contact Information     Project Hours     Project Hours     Project Install Summary Detail | Select Report to Bind                                                                                                    | ×       |
|----------------------------------------------------------------------------------------------------|----------------------------------------------------------------------------------------------------|---------|
| OK Cancel                                                                                                    | Published Reports     Check List     Contract     Contract Payment     Contract Phases     Cover Page     Custom Contract - Sub report     Detail Cost Summary     DTU - Project Contact Information Sugress Profit     Line Item Detail     List Blank Items In Project     Misc. Costs     Pick List     Project Contact Information     Project Lontact Information     Project Install Summary Detail     Project Install Summary Detail | Preview |

32. Right-click anywhere on the designer surface and select Insert > Group Header/Footer from the context menu.

|         |                    |                        | _            |
|---------|--------------------|------------------------|--------------|
|         | Insert             | Report Header/Footer   |              |
| t/dtrSc | Reorder Groups     | Page Header/Footer     | ::::<br>:::: |
|         | Paste Ctrl+        | +V Group Header/Footer |              |
|         | 🗙 <u>D</u> elete D | Del 😳 😳                | :::          |
|         | Properties         |                        |              |
|         |                    |                        |              |

This will insert a new Group Header and Footer section into the report. By default these sections are inserted just above and below the "Detail" section of the report.

| = | 🖂 GroupHeader1 |
|---|----------------|
| - |                |
| = | 🖂 🕕 Detail1    |
| = | GroupFooter1   |
| - |                |

- 33. Select the new GroupHeader1 section. In the properties window, set the following values:
  - a. Name = grpHidden (can be anything, we just want to visually note it as not printing)
  - b. CanGrow = False
  - c. Height = 0

d. Visible = False

| Properties      | д           |
|-----------------|-------------|
| 8≣ 2↓ 📼         |             |
| (Name)          | grpHidden   |
| BackColor       | Transparent |
| CanGrow         | False       |
| CanShrink       | False       |
| ColumnGroupKeep | False       |
| ColumnLayout    | True        |
| DataField       |             |
| GroupKeepTogeth | None        |
| Height          | 0           |
| KeepTogether    | False       |
| NewColumn       | None        |
| NewPage         | None        |
| RepeatStyle     | None        |
| Tag             |             |
| Туре            | GroupHeader |
| UnderlayNext    | False       |
| Visible         | False       |

- 34. Select the new Group Footer section of the report.
  - a. In the properties window, set the following values:
  - b. Name = grpContactInfo
  - c. CanShrink = True
  - d. NewPage = Before

| Properties            | <b>4</b>       |
|-----------------------|----------------|
| <b>₿</b> ₽ <b>↓</b> 🖻 |                |
| (Name)                | grpContactInfo |
| BackColor             | Transparent    |
| CanGrow               | True           |
| CanShrink             | True           |
| ColumnLayout          | True           |
| Height                | 1              |
| KeepTogether          | False          |
| NewColumn             | None           |
| NewPage               | Before 🛛 🔽     |
| PrintAtBottom         | False          |
| Tag                   |                |
| Туре                  | GroupFooter    |
| Visible               | True           |

- 35. Add a sub report control to this section.
- 36. In the Properties Window, set the following values:
  - a. Name = subContactInfo

- b. Location.X = 0 (position it on the left edge of the canvas)
- c. Size.Width = 6.5 (make the control equal to the width of the canvas. This is 6.5 by default in all standard reports)
- 37. Right-click on the subContract control and select "Bind to D-Tools Report". Select the report created in steps 14 through 17 and click OK.

| Select Report to Bind                                                                                                    |           |
|----------------------------------------------------------------------------------------------------|-----------|
| Published Reports       Detail Cost Summary       DTU - Project Contact Information St       Gross Profit       Line Item Detail       List Blank Items In Project       Misc. Costs       Pick List       Project Contact Information       Project Hours       Project Install Summary Detail       Project TaxDetail       Project Install Price)       Proposal       Proposal Level2 Items       Proposal Level2 Items (Install Price)       Pronosal Level2 Items With Images | Preview   |
|                                                                                                    | OK Cancel |

38. Right-click on a section on the report designer canvas and select "Reorder Groups"

| 🐄 Group Order                                                                                                    | X            |  |  |  |  |  |  |  |  |
|----------------------------------------------------------------------------------------------------|--------------|--|--|--|--|--|--|--|--|
| Groups:<br>grpContract<br>grpHeadings<br>GrpDynamicHeader1<br>GrpDynamicHeader2<br>GrpDynamicHeader3<br>grpItemHeader<br>grpHidden | OK<br>Cancel |  |  |  |  |  |  |  |  |
| Drag and Drop Groups to Reorder                                                                                                    |              |  |  |  |  |  |  |  |  |

39. Click on grpHidden and drag it to the top. Click OK. This will move the new header/footer section to the outside most section of the report (the detail section being the center). By doing this, it moves the ContactInfo section to the end of the report. By setting the NewPage property of the grpContractInfo

| 🐄 Group Order                                                                                          |              |
|----------------------------------------------------------------------------------------------------|--------------|
| Groups:<br>grpHidden<br>grpSOW<br>grpContract<br>grpHeadings<br>GrpDynamicHeader1<br>GrpDupamicHeader2 | OK<br>Cancel |
| GrpDynamicHeader3<br>grpItemHeader<br>Drag and Drop Groups to Reorder                                  |              |

section = Before, now ensures that there is a new page break before the section is printed.

- 40. Save and publish the report. Click yes to return to the Reporting Center.
- 41. Run report from reporting center, and see changes:

## **GENERAL NOTES ON THE REPORTS**

• Another approach to this is to adding the "Project Contact" sub report is to expand the grpSummaryDetail section (the last section in the report before modifications), add a page break control to the section below the signature lines and add the sub report control below the added page break control.